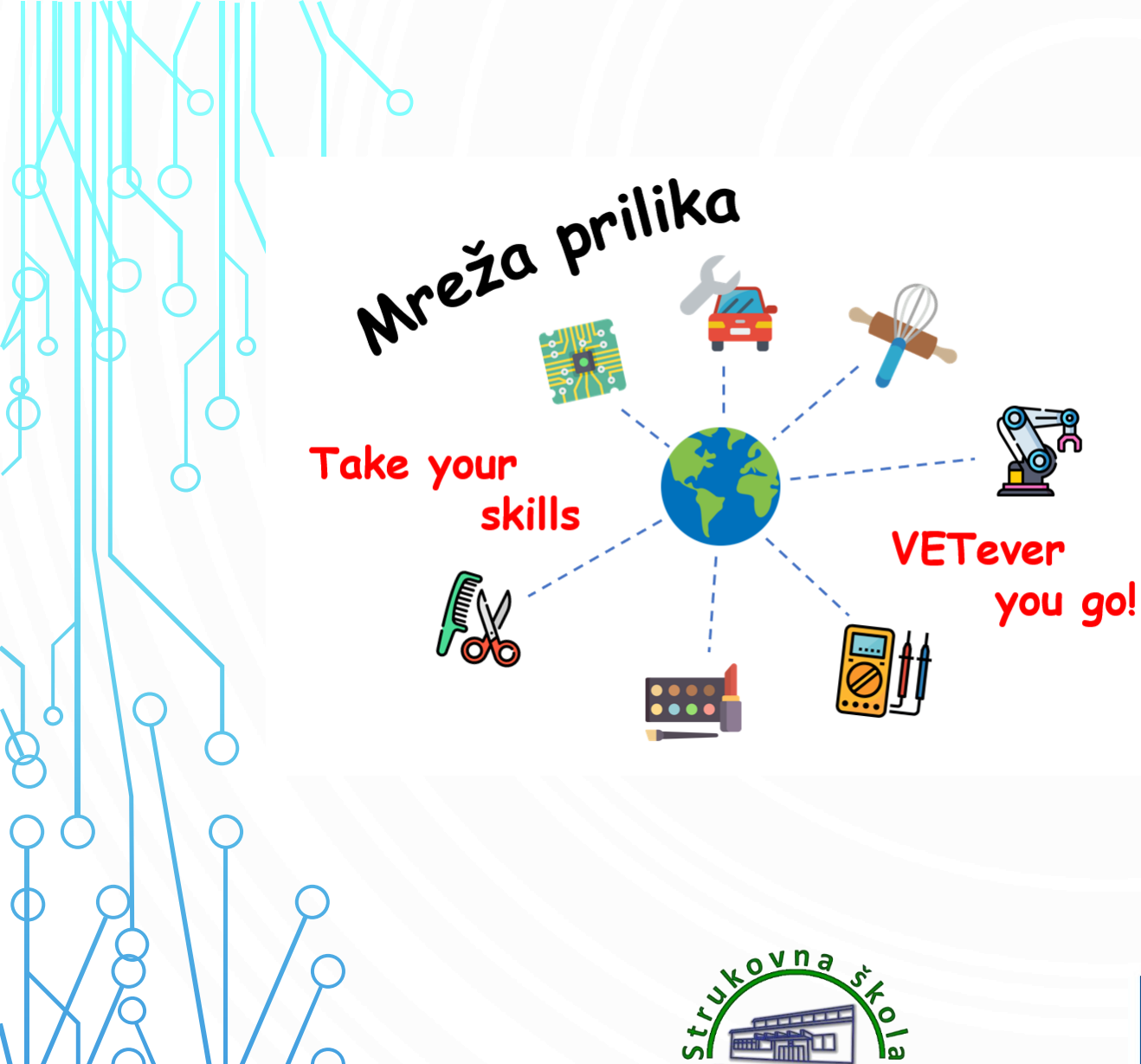

Erasmus+ KA121 projekt Mreža prilika 2024

## **EU Academy**

# mrežna platforma

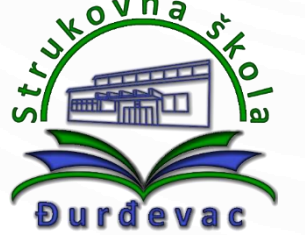

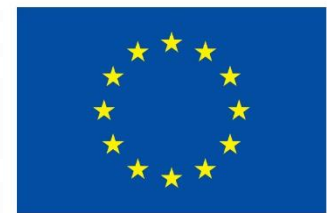

### **Sufinancira** Europska unija

# Što je EU Academy ?

- platforma koja pruža interaktivnu mrežnu jezičnu potporu za sve sudionike mobilnosti
- omogućuje dodatno učenje stranog jezika prije, tijekom i nakon mobilnosti
- uključuje:
  - mogućnost procjene razine poznavanja stranog jezika te pohađanje jezičnih tečajeva u svrhu poboljšanja znanja
  - interaktivne mrežne jezične sadržaje (kvizovi, webinari, videomaterijali,...)
  - personalizirani proces učenja stranog jezika prilagođen individualnim potrebama

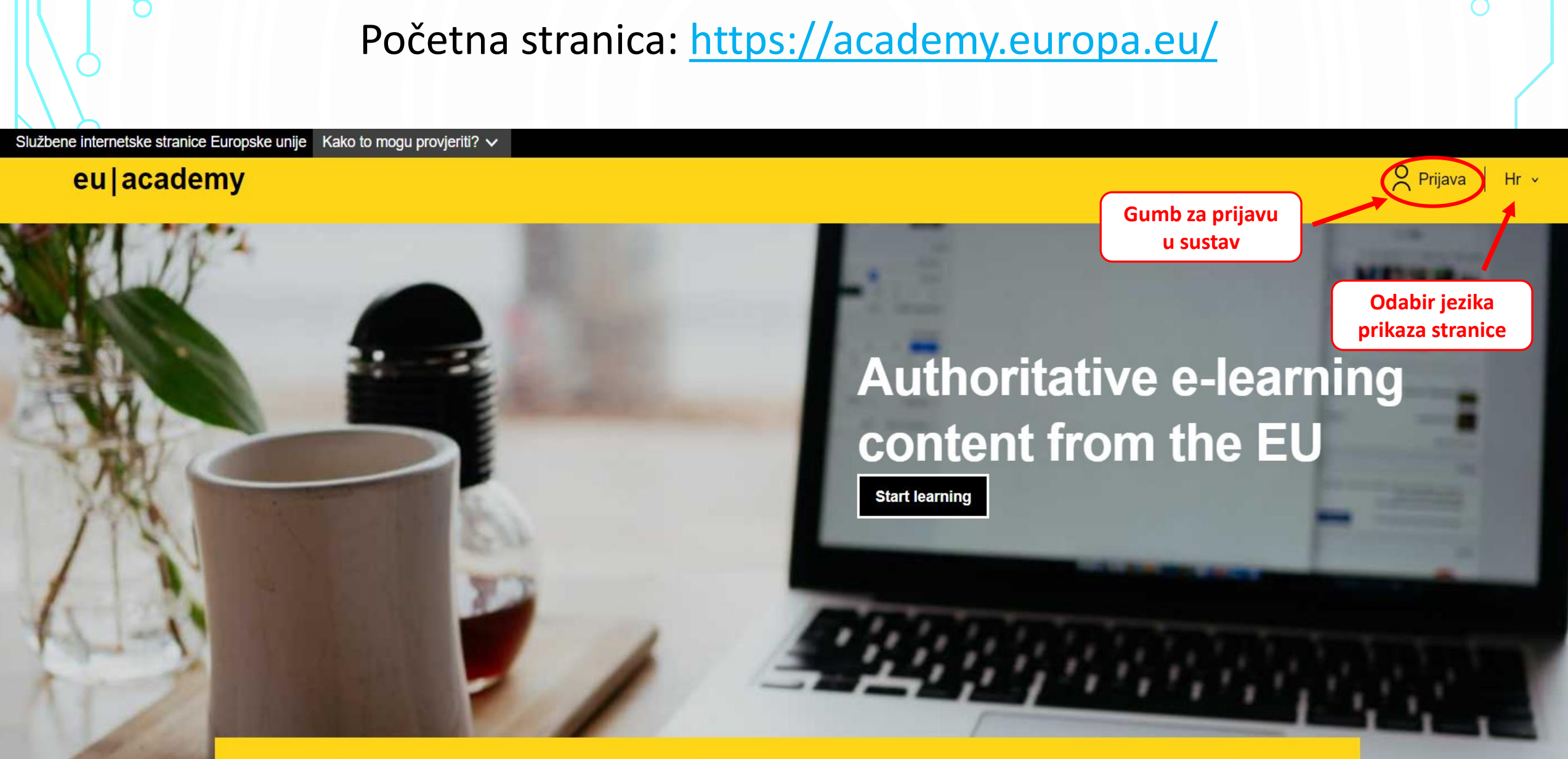

What would you like to learn today?

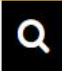

English (en)

#### **EU Academy** requires you to authenticate

# Sign in to continue

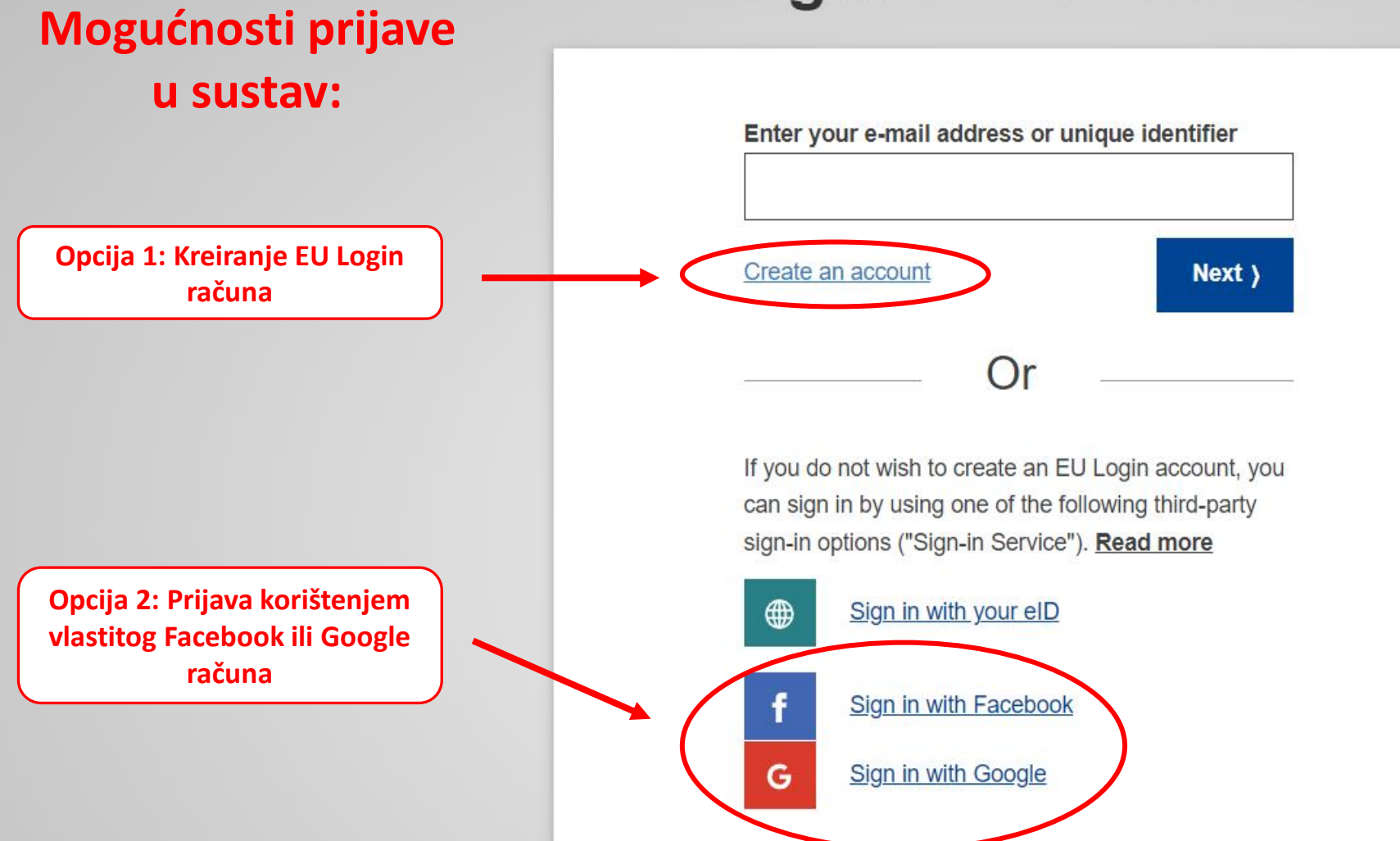

×

#### Nakon prijave u sustav prikazuje se ekran na kojem je potrebno prihvatiti sve uvjete korištenja. Službene internetske stranice Europske unije Kako to mogu provjeriti? 🗸 **European Union** Branko Plea... V Hr V eu | academy mQ What would you like to learn today? Explore by topic V Naslovnica > Pravila | Sporazumi > Disclaimer 1. Označiti sve opcije User policies and agreements Download pdf Use of Cookies Legal disclaimer covering EU Academy platform. Disclaimer **General provisions** 2. Klik na **Privacy Statement** The European Commission maintains this website to enhance public access to information about its initiatives gumb za and European Union policies in general. Our goal is to keep this information timely and accurate. If errors are Code of Conduct brought to our attention, we will try to correct them. However, the Commission accepts no responsibility or prihvaćanje liability whatsoever with regard to the information on this site. Accessibility statement svih opcija This information is of a general nature only and is not intended to address the specific circumstances of any particular individual or entity I agree to the all terms > not necessarily comprehensive, complete, accurate or up to date

• sometimes linked to external sites over which the Commission services have no control and for which the Commission assumes no responsibility

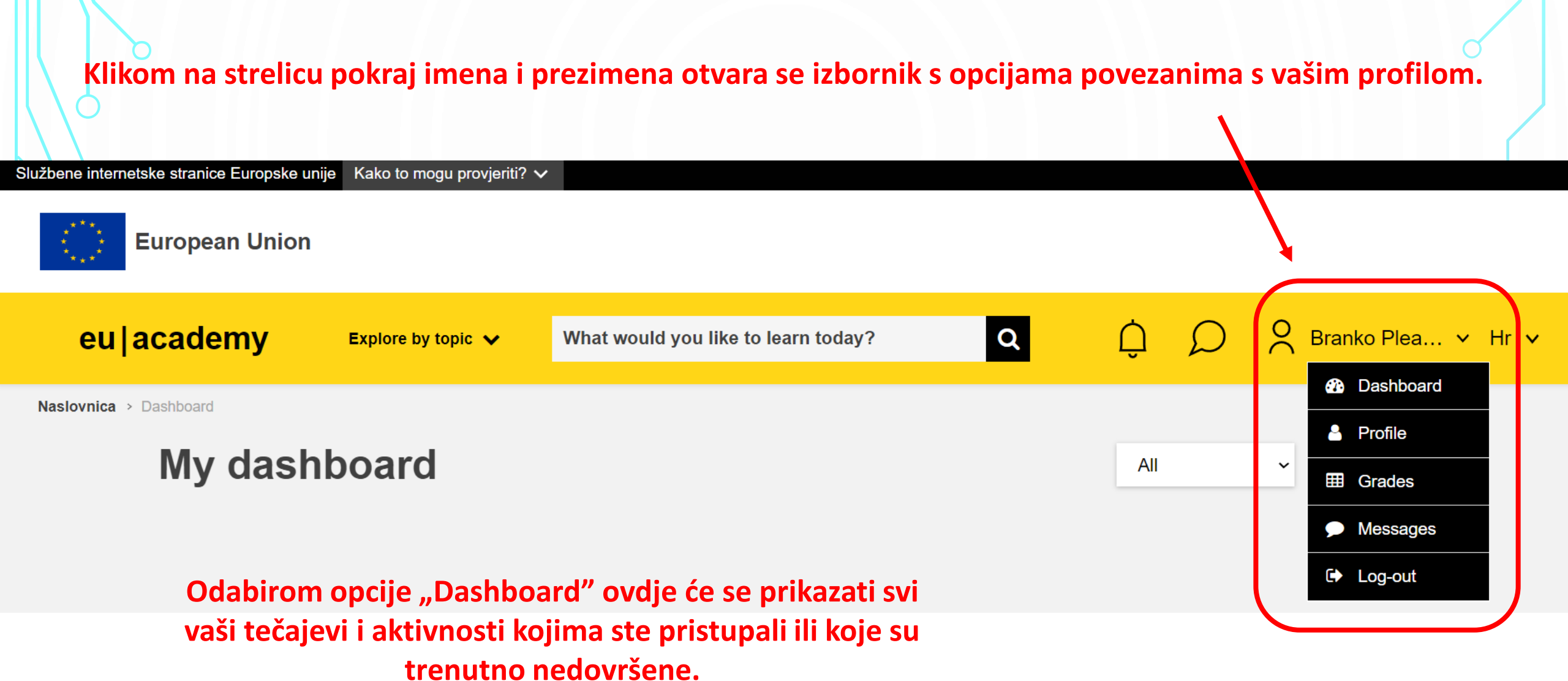

Upcoming events

There are no upcoming events yet.

### Pretraga tečajeva i obrazovnih aktivnosti

Službene internetske stranice Europske unije Kako to mogu provjeriti? V

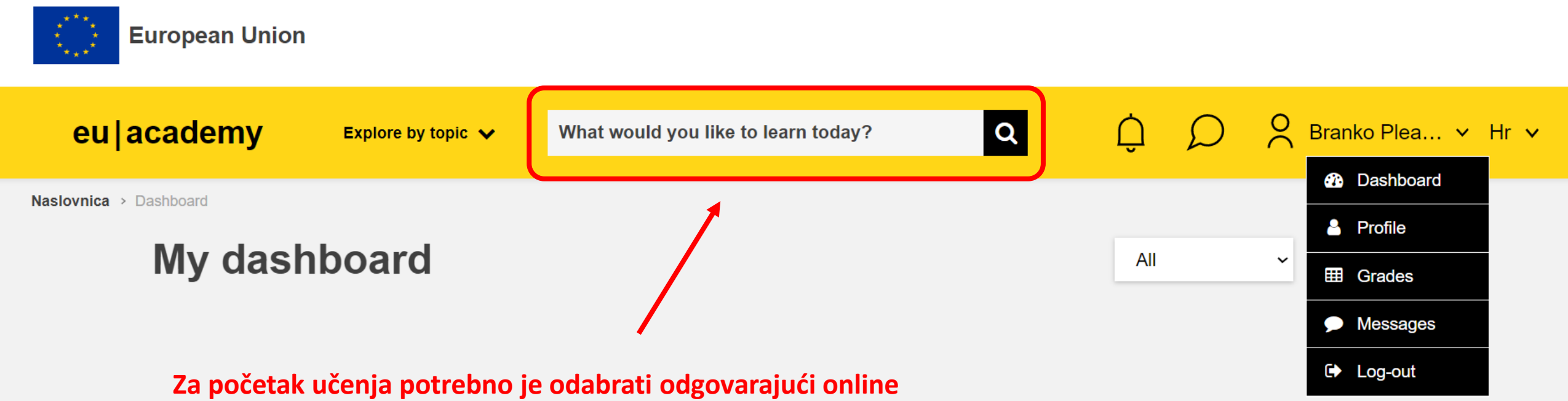

Za početak učenja potrebno je odabrati odgovarajući online tečaj, što se može učiniti klikom na polje za pretragu i upisati željenu temu pretrage (npr. English course, Language assessment, itd.).

Upcoming events

There are no upcoming events yet.

# Jezična procjena

- obavezna za sve sudionike mobilnosti
- obavlja se rješavanjem testa za procjenu jezičnih vještina
- nakon rješavanja ispitanik dobiva potvrdu o postignutoj razini poznavanja jezika prema Zajedničkom europskom referentnom okviru za jezike (A1, A2, B1, B2, C1, C2)
- potrebno vrijeme za rješavanje: 30 45 minuta

#### Pokretanje jezične procjene (za engleski jezik) Službene internetske stranice Europske unije Kako to mogu provjeriti? 🗸 1. Izvršiti pretragu prema ključnom pojmu "English Placement Test" **European Union** Branko PLE... 🗸 Hr 🗸 Q eu | academy $\Delta Q$ English Placement Test Explore by topic 🗸 Naslovnica > Stranice Na Razini Sustava Pretraživanje 75 results found Curriculum ~ Provider Topic Level Language Duration Туре $\sim$ $\mathbf{v}$ × $\mathbf{v}$ $\sim$ sort by v ≣ # 2. Odabrati "English Placement Test" language & culture ...

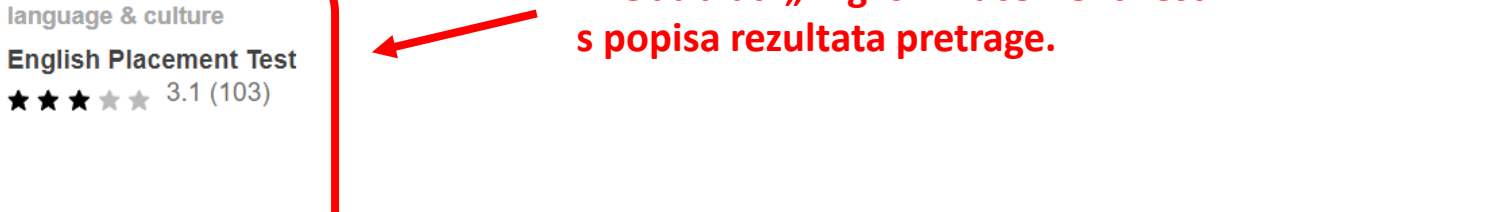

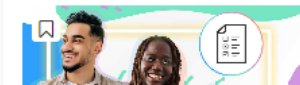

Resume

language & culture Latvian Placement Test

### Pokretanje jezične procjene (za engleski jezik)

Službene internetske stranice Europske unije Kako to mogu provjeriti? 🗸

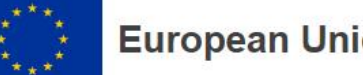

**European Union** 

eu | academy

Explore by topic 🗸

What would you like to learn today?

Branko PLE... V Hr V Q  $\Delta Q$ 

Naslovnica > Dashboard > English Placement Test

### **English Placement Test**

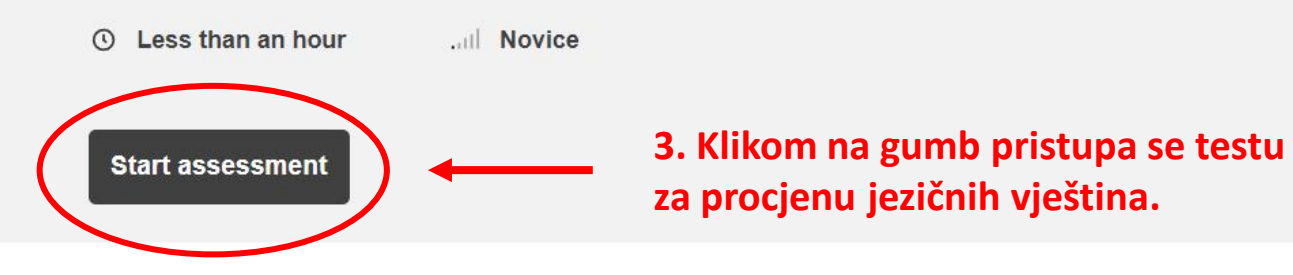

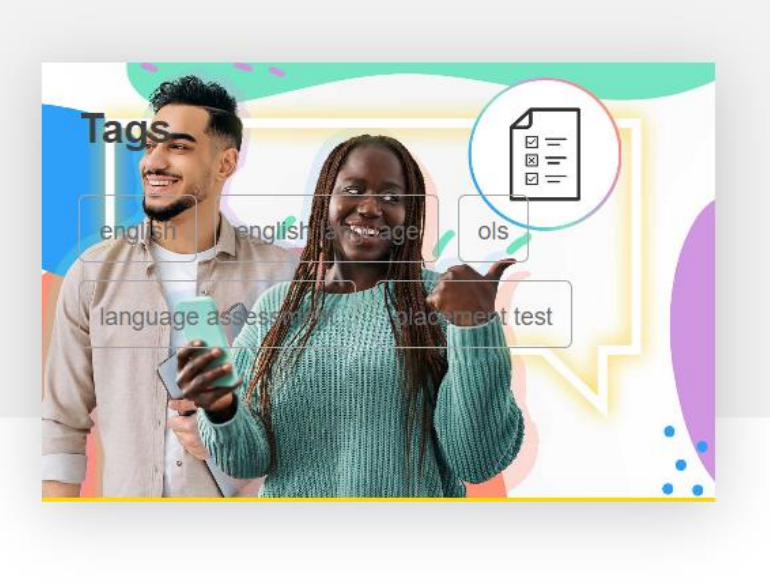

#### Assessment details

#### **Target audience**

Erasmus+ European Solidarity Corps

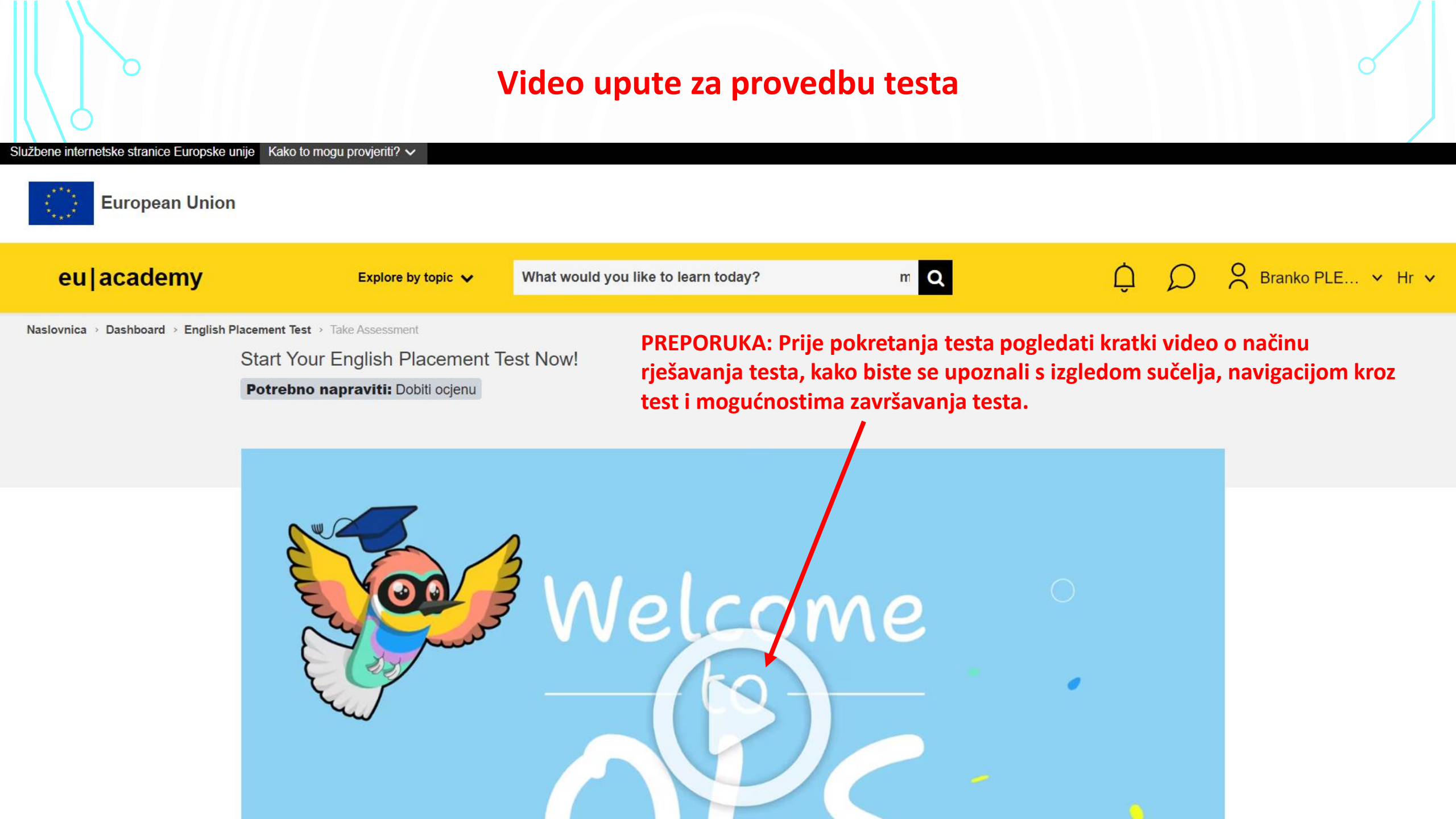

- The placement test assesses your overall language level.
- The goal of the test is to suggest OLS learning content that is right for your level.
- The test consists of **31 questions** and takes between **10 30 minutes** depending on your level..
- During the placement test, you can end the test at any time and your results will be taken into account.
- To end the test, simply click the "Finish attempt" button.

After the assessment, you will be assigned a course based on your performance. If you reach a level of C1 or C2, OLS offers you the opportunity to review your language knowledge. Use the language community's search engine you wish to learn to access all of its content.

Način ocjenjivanja: Najviša ocjena

Započni test

Test započinjete klikom na ovaj gumb.

ρ

### Sučelje pokrenutog testa za provjeru jezičnih vještina

Službene internetske stranice Europske unije Kako to mogu provjeriti? V

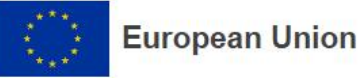

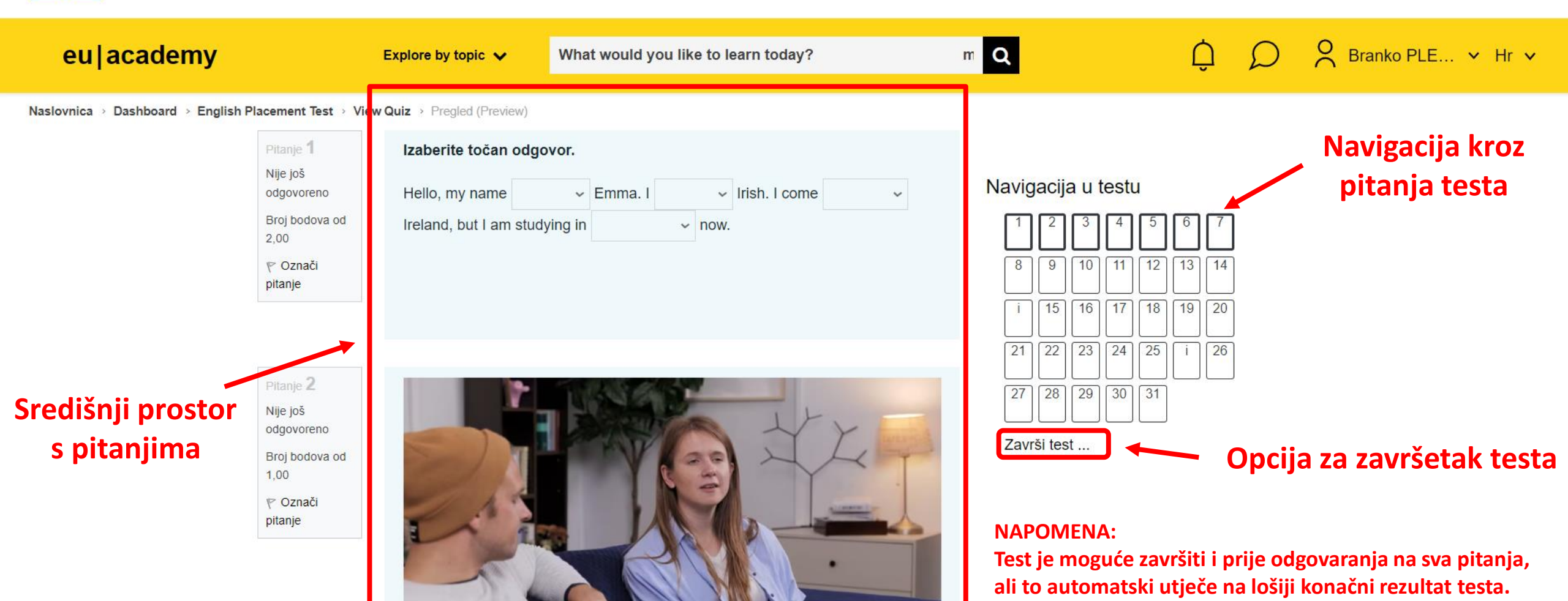

### Rezultat završenog testa jezične procjene

### **English Placement Test**

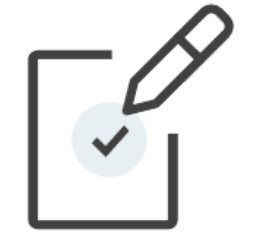

#### Congratulations, Your result: C1

You already have access to the necessary courses and learning plans.

Go to dashboard Retake a

Retake assessment

|                    | english-placement-test                                                           |          |   |
|--------------------|----------------------------------------------------------------------------------|----------|---|
|                    | English Placement Test<br>Certificate                                            | Download | * |
|                    |                                                                                  | Share    | v |
| Tip: You<br>dashbo | u can find this certificate on your<br>ard in the section <b>"My achievement</b> | s".      |   |

Mogućnost preuzimanja potvrde o stupnju poznavanja jezika u PDF formatu.

# Što nakon odrađene jezične procjene?

#### An official website of the European Union How do you know? V

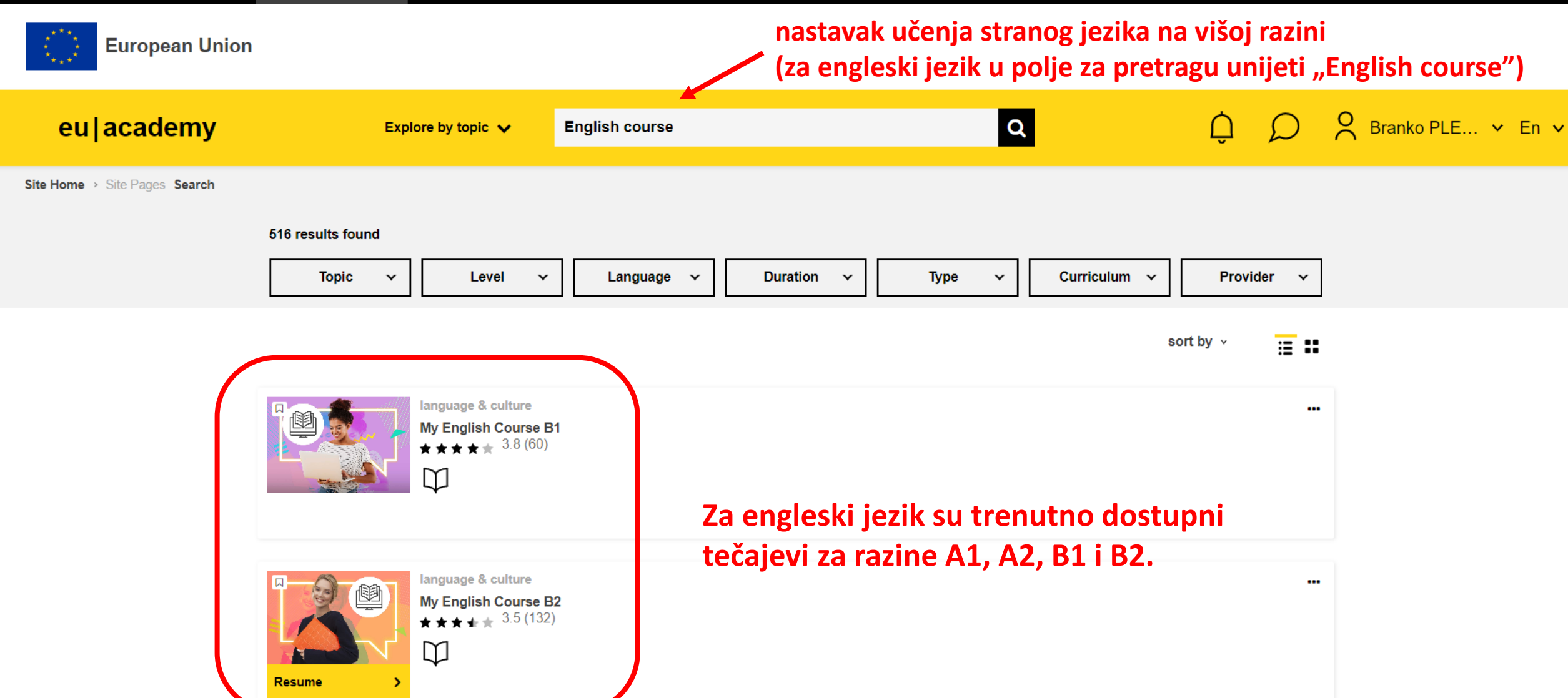

# Što nakon odrađene jezične procjene?

#### An official website of the European Union How do you know? V

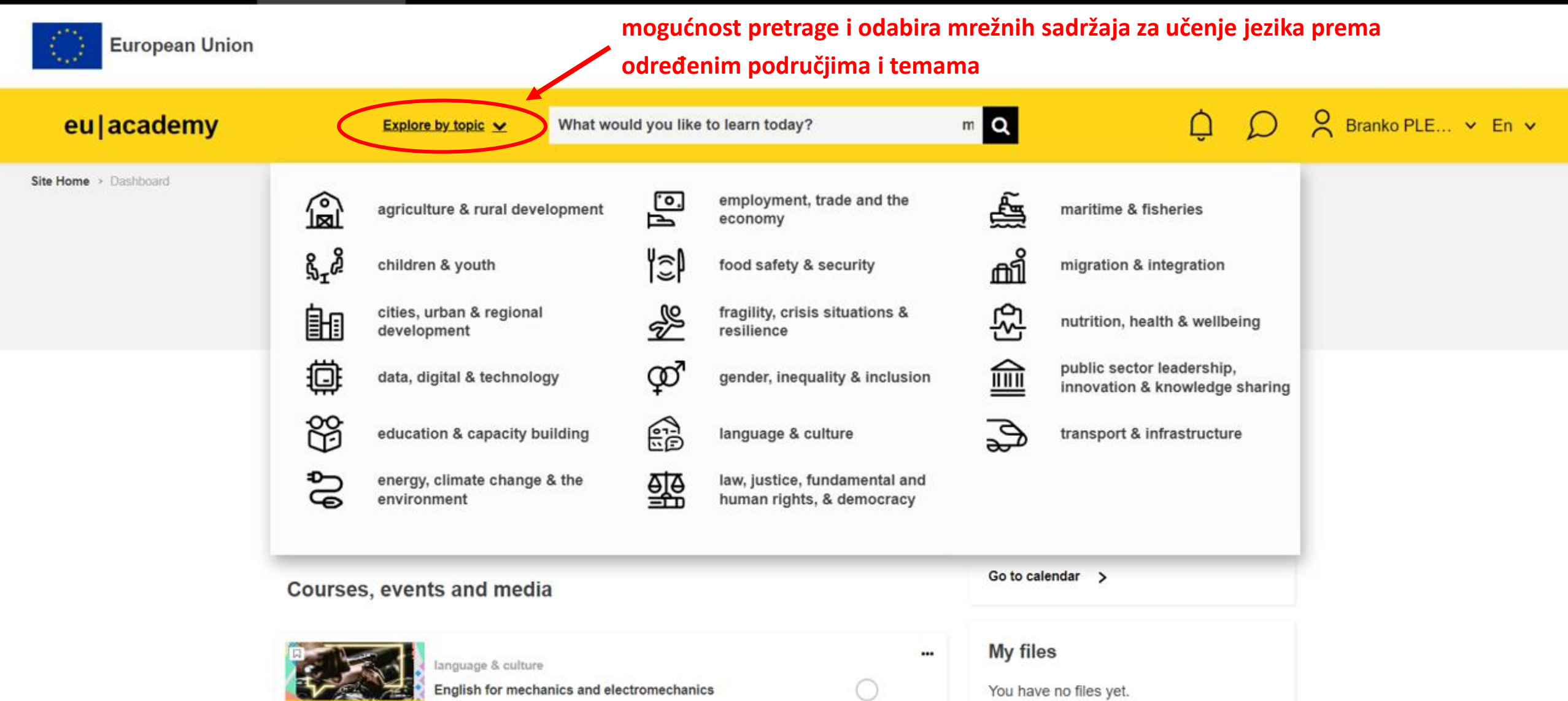

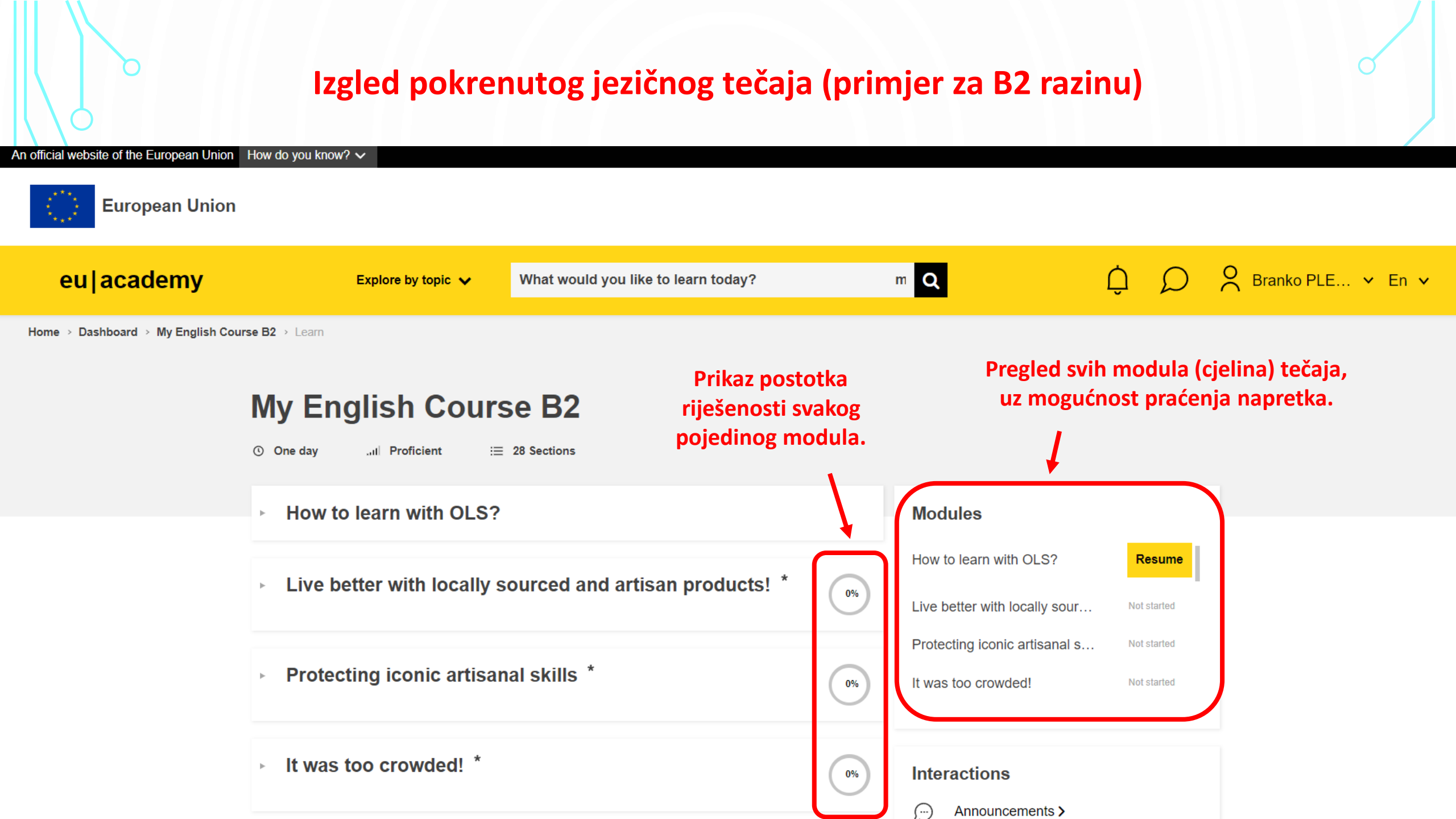